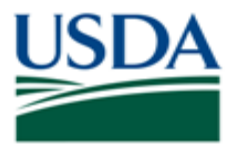

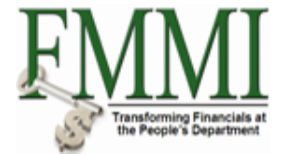

# FMMI PVND REQUEST PROCESS FOR VENDORS QUICK REFERENCE GUIDE

#### INTRODUCTION

This guide provides USDA Financial Management Modernization Initiative (FMMI) agencies with the steps to prepare the preapproval vendor request (PVND) for vendors.

## **QUICK STEPS**

Login to the Financial Management Modernization Initiative (FMMI) Web site at <u>https://portal.fmmi.usda.gov/irj/portal/</u>.

#### Click:

- 1. Purchasing Tab
- 2. Vendor/Customer Master Data Request
- 3. Manage Requests
- 4. Create Vendor/Customer Data Request

| Create Vendor/Customer Master D   | ata Request - FMMI Portal - Windows Inter | ne/ E Step 2                         |                          |                |
|-----------------------------------|-------------------------------------------|--------------------------------------|--------------------------|----------------|
|                                   |                                           |                                      |                          | Step 1         |
| V rtcps://portai.rmmi.usoa.       | gov/ir)/porcal/                           | / Vendor/Customer                    |                          |                |
| File Edit View Favorites Tools He | lp                                        | Vendor/edstormer                     |                          | Purchasing     |
| 😭 🍄 🕬 Create                      | - FMM                                     | iviaster Data                        | 👘 🔹 🔝 😁 🌧 👻 🔂 Page       | - Ø            |
| USDA / Step 3                     |                                           | Request                              |                          |                |
| United St                         |                                           |                                      | Icome Thomas Sylvester H | le′p │ Log Off |
| Manage                            | tion Initiative                           |                                      | <u></u>                  |                |
| Welcome A                         | Receivable Cost Manag                     | ement Funds Management Inte          | erface Table Maintenance | rchasir        |
| Vendor Master D Requests          | Customer Master Data Requ                 | uest   Vendor and Customer Master Da | ta Approval              |                |
| Create Vendo                      | uest                                      |                                      | History∡ <u>Back</u>     | Forward 📃      |
| Business Activity                 | Pequest Process                           | for Vendors and Custome              | rs                       |                |
|                                   | Hann IN Own on Verlant Party Fit          | Control Outers and Customer          | 3                        |                |
| Create Vendor/Customer            | Menu Save as variant Back Exit            | Cancel System Execute                |                          |                |
| Master Data Request               |                                           |                                      |                          | -              |
| View Vendor/Customer Master       | Vendor Requests                           |                                      |                          |                |
| Data Request                      | Create                                    | •                                    |                          |                |
| myPortal Favorites                | Create by Reference                       | <ul> <li>Existing Vendor</li> </ul>  |                          |                |
|                                   | Change                                    | <ul> <li>Existing Vendor</li> </ul>  |                          |                |
| Change Vendor Master              | Modify Existing Request                   | O Request Number                     |                          |                |
| Master Data Request               | Delete Existing Request                   | O Request Number                     |                          |                |
| Maintain GovTri                   | Display Evisting Degrees                  | O Request Number                     |                          |                |
| Code Step 4                       |                                           |                                      |                          |                |
| Vendor/Custom                     |                                           |                                      |                          |                |
| Data Request H Create V           | endor/Customer                            | ~                                    |                          |                |
| Data Request Q Master C           | Data Request                              |                                      |                          |                |
| iviaster L                        |                                           | Existing Customer                    |                          |                |
|                                   | Modify Evicting Doguost                   | Existing Customer     Bequeet Number |                          |                |
|                                   | Mudiny Existing Request                   | Request Number                       |                          |                |
|                                   | Delete Existing Request                   | Request Number                       |                          |                |
|                                   | Display Existing Request                  |                                      |                          | <b>•</b>       |
|                                   | 4                                         |                                      |                          | E1 (500) E     |
|                                   |                                           |                                      |                          |                |
| Done                              |                                           |                                      | 😝 Internet               | 🔍 100% 🔻 🔢     |
| 🛃 start 👘 🏉 🞯 🌈 Citrix Xer        | nApp - Applic 🌔 Create Vendor/Custo       | 📃 6 Citrix ICA Client E 👻            |                          | 🖻 🔖 9:56 AM 👘  |

# Select radio button to:

Create - Create a new record

**Create by Reference** – Create a record from a previous record

**Change** – Update an existing FMMI record

**Modify Existing Request** – Change a request before approval

**Delete Existing Request** – Delete a request before approval

**Display Existing Request** – View a request before approval

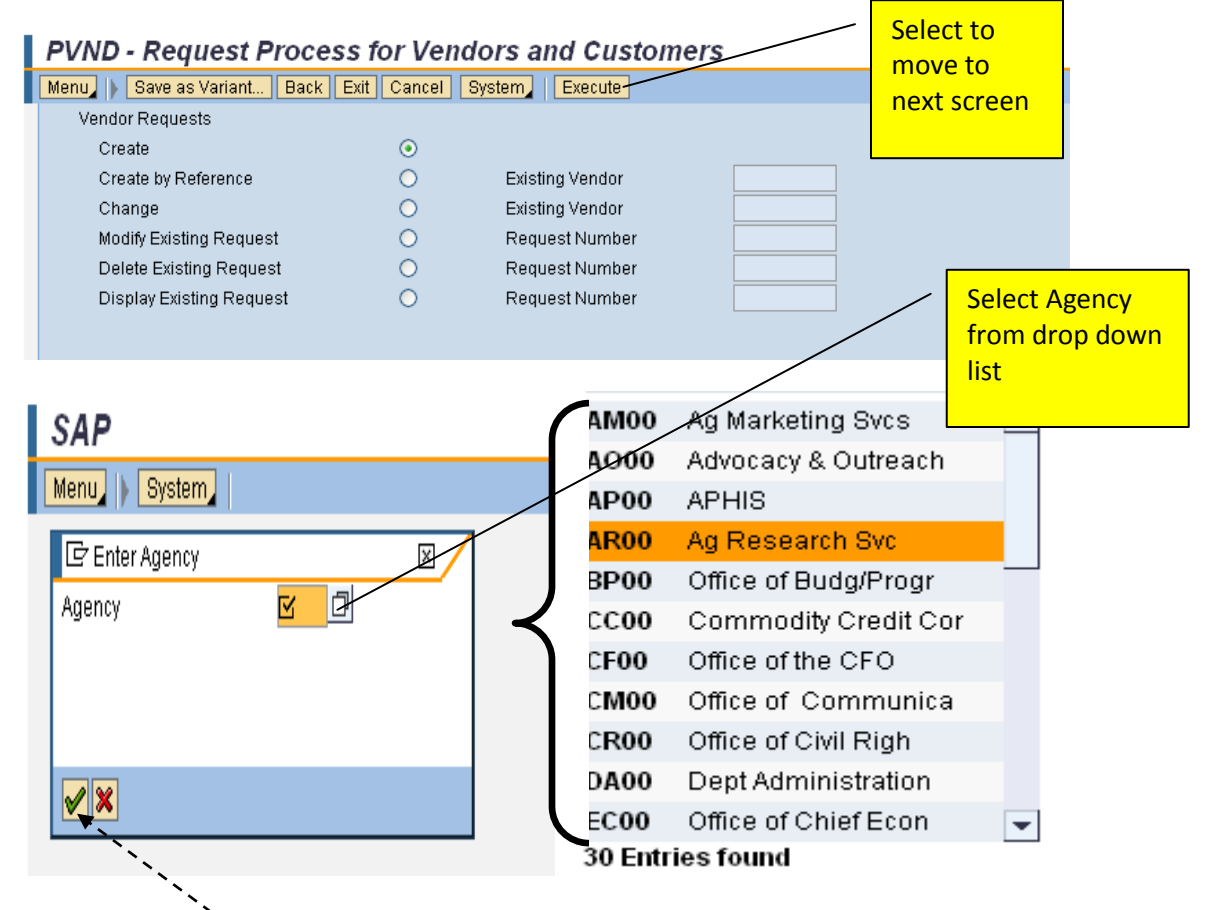

Once agency is selected, click green check or hit enter key.

|                                                                                                 |                                 | / P         | opulated                                      |                                                                                            |                                                                               |                                                                                                    |
|-------------------------------------------------------------------------------------------------|---------------------------------|-------------|-----------------------------------------------|--------------------------------------------------------------------------------------------|-------------------------------------------------------------------------------|----------------------------------------------------------------------------------------------------|
|                                                                                                 |                                 |             | vith                                          |                                                                                            |                                                                               |                                                                                                    |
| Name                                                                                            | Thomas Sulmaster                |             |                                               | Request                                                                                    | Number Tw                                                                     | TEDNAL                                                                                                    |
| Agen                                                                                            | W Agricultural Research Service |             | equesters                                     | Request                                                                                    | Type CPI                                                                      | EATE                                                                                                    |
| Emai                                                                                            | THOMAS SYLVESTERBUSDA GOV       | Ir          | nformation                                    | Reference                                                                                  | e Vendor                                                                      |                                                                                                    |
| Phon                                                                                            | e Extension                     |             |                                               | Create D                                                                                   | ate 07                                                                        | /30/2010                                                                                                    |
|                                                                                                 |                                 |             |                                               | Create T                                                                                   | ime n9                                                                        | 57:47                                                                                                    |
|                                                                                                 | /                               | Additiona   | al Requestor                                  | Duplicate                                                                                  | e Level                                                                       | Required                                                                                                    |
|                                                                                                 |                                 | Informat    | ion. i.e.                                     | Status                                                                                     |                                                                               | field                                                                                                    |
| Additio                                                                                         | nal Requestor Information       | Superviso   | or/Co-worker                                  | r Vendor C                                                                                 | reated                                                                        |                                                                                                    |
| Name                                                                                            |                                 | is require  | ad                                            |                                                                                            | /                                                                             |                                                                                                    |
| Emai                                                                                            | STACEY.BOCO@ARS.USDA.GOV        | 13 require  |                                               | Vendor Inf                                                                                 | ormation                                                                      |                                                                                                    |
| Phon                                                                                            | e Extension                     |             | ,                                             | Name                                                                                       | TRAITGENE                                                                     | FICS KYAZMA                                                                                                    |
|                                                                                                 |                                 |             |                                               | Search Te                                                                                  | m TRAITGENE                                                                   | r                                                                                                    |
|                                                                                                 |                                 |             | Use last nan                                  | ne Account G                                                                               | rp ZFOR                                                                       | Required for                                                                                                    |
|                                                                                                 |                                 |             | of vendor                                     | Industry                                                                                   |                                                                               | ZNFV,                                                                                                    |
| CODR                                                                                            | eviewer Information             |             |                                               | SSN                                                                                        |                                                                               | usually Z001                                                                                                    |
| Name                                                                                            |                                 |             |                                               | TIN                                                                                        |                                                                               |                                                                                                    |
| Emai                                                                                            | 1                               |             |                                               | TIN Verific                                                                                | ation Date                                                                    |                                                                                                    |
| Phon                                                                                            | e Extension                     |             |                                               | DUNS                                                                                       | DUNS+-                                                                        | 4 🔄 🖉 🧩 🗹 Not CCR?                                                                                               |
|                                                                                                 |                                 |             |                                               |                                                                                            |                                                                               |                                                                                                    |
| Select<br>Menu<br>Re<br>I<br>Suppl<br>First<br>All fields, exce<br>phone numbe<br>are required; | t Next Screen                   | Next Screen | x when<br>unt<br>fed<br>p is<br>t, ZSET<br>Mi | Always <b>USD</b><br>Ieral Information<br>FT Waiver<br>rading Partner<br>LC<br>inority Ind | Request Inform<br>Request Num<br>Request Type<br>Reference Ver<br>Create Date | ation<br>ber INTERNAL<br>CREATE<br>ndor<br>07/30/2010<br>EFT Flag<br>1099 Eligible<br>Payment Office<br>Currency |
| nhone numbe                                                                                     | ris                             |             | Pa                                            | ayment Method                                                                              |                                                                               | 1                                                                                                    |
| ontional                                                                                        |                                 |             |                                               |                                                                                            |                                                                               |                                                                                                    |
| Agare                                                                                           | ss mornation                    |             | Bar                                           | nking Information                                                                          | 1 /                                                                           | Bank Country - US                                                                                                |
| Add                                                                                             | ess Line 1 KYAZMA B V           |             | Ba                                            | ank Country                                                                                |                                                                               |                                                                                                    |
| Add                                                                                             | Address Line 2 Do Doy 402       |             |                                               | outing No                                                                                  |                                                                               | Account Type:                                                                                                    |
| City                                                                                            |                                 |             |                                               | ank Number                                                                                 |                                                                               |                                                                                                    |
|                                                                                                 | CITY WAGENINGEN Bank            |             |                                               |                                                                                            |                                                                               | Checking = <b>01</b>                                                                                             |
|                                                                                                 |                                 | Juge 8,00   | AD AL                                         | count type                                                                                 | 4                                                                             | Savings = <b>02</b>                                                                                              |
| Pho                                                                                             | ne Number                       |             |                                               |                                                                                            |                                                                               |                                                                                                    |
|                                                                                                 |                                 |             | Blo                                           | cking Informatio                                                                           | n                                                                             |                                                                                                    |
| Additi                                                                                          | Additional Information          |             | BI                                            | locking Reason                                                                             |                                                                               | Posting Block                                                                                                    |
| Subr                                                                                            | hitting Post                    |             | Zip code m                                    | ust have day                                                                               | sh after 5                                                                    | Purchasing Block                                                                                                 |
|                                                                                                 |                                 |             | nosition fil                                  | led i e <b>701</b> 3                                                                       | 26-5000                                                                       |                                                                                                    |
|                                                                                                 |                                 |             | (Note: The                                    | e example sh                                                                               | own in                                                                        |                                                                                                    |

vendor)

the screen print is for a foreign

Select Save & Submit.

| Menu Back Exit Cancel System Previous Screen Save & Submit |                     |  |  |  |  |  |
|------------------------------------------------------------|---------------------|--|--|--|--|--|
|                                                            |                     |  |  |  |  |  |
|                                                            |                     |  |  |  |  |  |
| Supplemental Employee Name                                 | Federal Information |  |  |  |  |  |
| First Name                                                 | EFT Waiver EFT Flag |  |  |  |  |  |

This is the final step for the agency user.

Once saved, an e-mail will be sent to the requester and any additional requesters added.

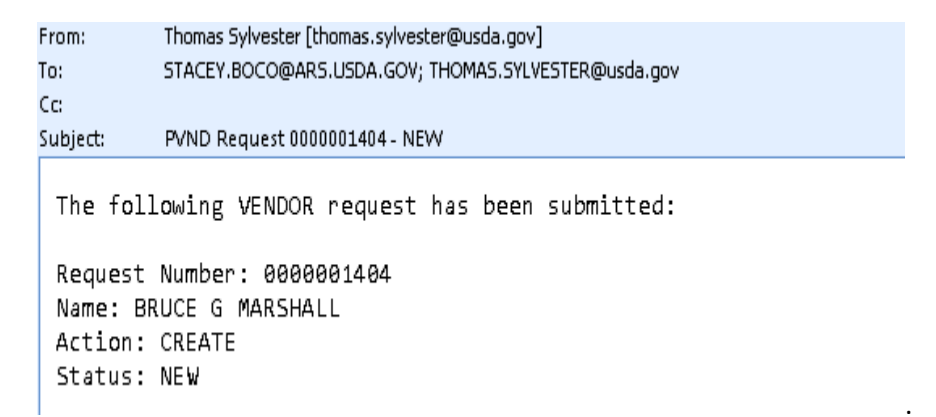

## INQUIRIES

Please direct any questions to the Accounting Processing Branch, Table Maintenance Section, at **504-426-5377**.